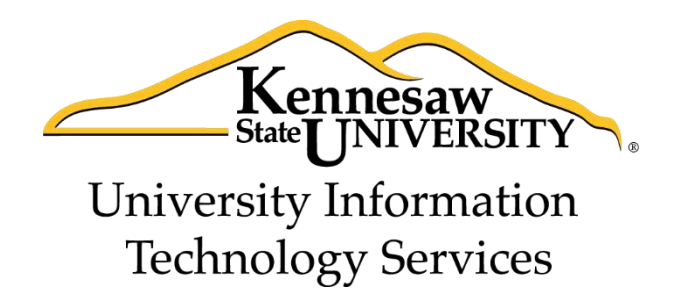

# Microsoft Office Word 2013

# Tools for your Research Paper

University Information Technology Services

Training, Outreach, Learning Technologies and Video Production

#### Copyright © 2014 KSU Department of University Information Technology Services

This document may be downloaded, printed, or copied for educational use without further permission of the University Information Technology Services Department (UITS), provided the content is not modified and this statement is not removed. Any use not stated above requires the written consent of the UITS Department. The distribution of a copy of this document via the Internet or other electronic medium without the written permission of the KSU - UITS Department is expressly prohibited.

#### Published by Kennesaw State University – UITS 2014

The publisher makes no warranties as to the accuracy of the material contained in this document and therefore is not responsible for any damages or liabilities incurred from UITS use.

## **University Information Technology Services**

Microsoft Office Word 2013 Tools for your Research Paper

### **Table of Contents**

| Introduction                                     |
|--------------------------------------------------|
| Learning Objectives                              |
| Reminder on Styles                               |
| Applying a Heading Style5                        |
| Inserting a Table of Contents                    |
| Updating the Table of Contents7                  |
| Footnotes and Endnotes                           |
| Inserting a Footnote or Endnote                  |
| Additional Settings for Footnotes and Endnotes10 |
| Adding Citations                                 |
| Adding Placeholders                              |
| Updating Citations and Placeholders15            |
| Managing Sources16                               |
| Creating a Bibliography                          |
| Updating the Bibliography                        |
| Inserting Captions to Pictures or Tables         |
| Using a Cross-Reference                          |
| Insert a Table of Figures                        |
| Updating your Table of Figures25                 |
| Additional Help                                  |

### Introduction

This booklet is the companion document to the Word 2013: Tools for your Research Paper workshop. The booklet will show users how to utilize the tools under the *References* tab in the Ribbon, such as inserting a table of contents, inserting citations and managing your saved citations from previous sessions, adding captions and footnotes/endnotes, and using cross-references.

### **Learning Objectives**

After completing the instructions in this booklet, you will be able to:

- Insert and update your table of contents
- Add footnotes/endnotes to your document
- Add citations and placeholders
- Understand how to manage your citations and placeholders
- Insert and update a Bibliography
- Insert captions and using the cross-reference tool to create hyperlinks
- Inserting a table of figures

#### **Reminder on Styles**

A *Style* is a predefined combination of font style, color, and size that you can use to format the text in your document. Using styles can help you create documents that have a more professional, and consistent, appearance. The *Heading Styles* are important when using the *table of contents* tool.

#### Applying a Heading Style

The following explains how to apply a heading to your document:

- 1. Select the text that you want to format (e.g. chapter or section title).
- 2. On the *Home* tab, in the *Styles* group, click on the **Heading 1** style (See Figure 1).

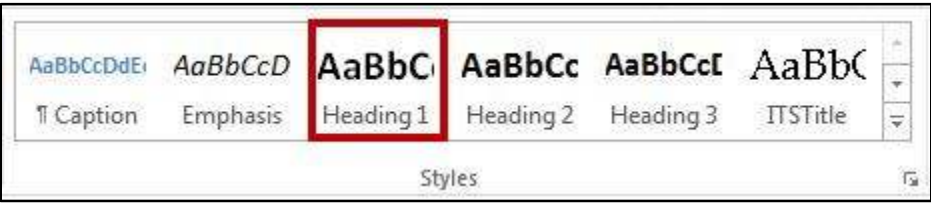

Figure 1 - Heading Style 1

3. You can also access your styles from the *Quick Access Toolbar*. After selecting your text, the *Quick Access Toolbar* will appear. Click the **Styles** button on the right (See Figure 2).

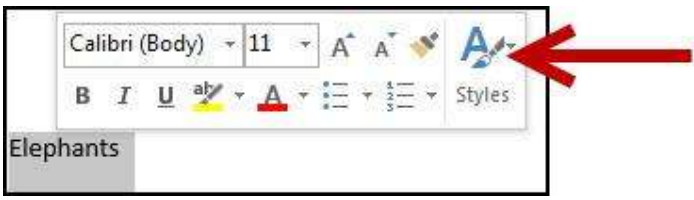

Figure 2 - Selecting Styles from the Quick Access Toolbar

*Note:* There are up to nine multilevel numbered *Heading Styles* available. Below is a sample of Headings 1-3 (See Figure 3).

**Chapter 1: Elephants – Heading 1** General Information – Heading 2 African Elephants – Heading 3

Figure 3 - Heading Styles

*Note:* For more information on using *Styles*, refer to the documentation *Word 2013: Formatting your Document* at <u>https://uits.kennesaw.edu/cdoc</u>.

# Click here to download full PDF material